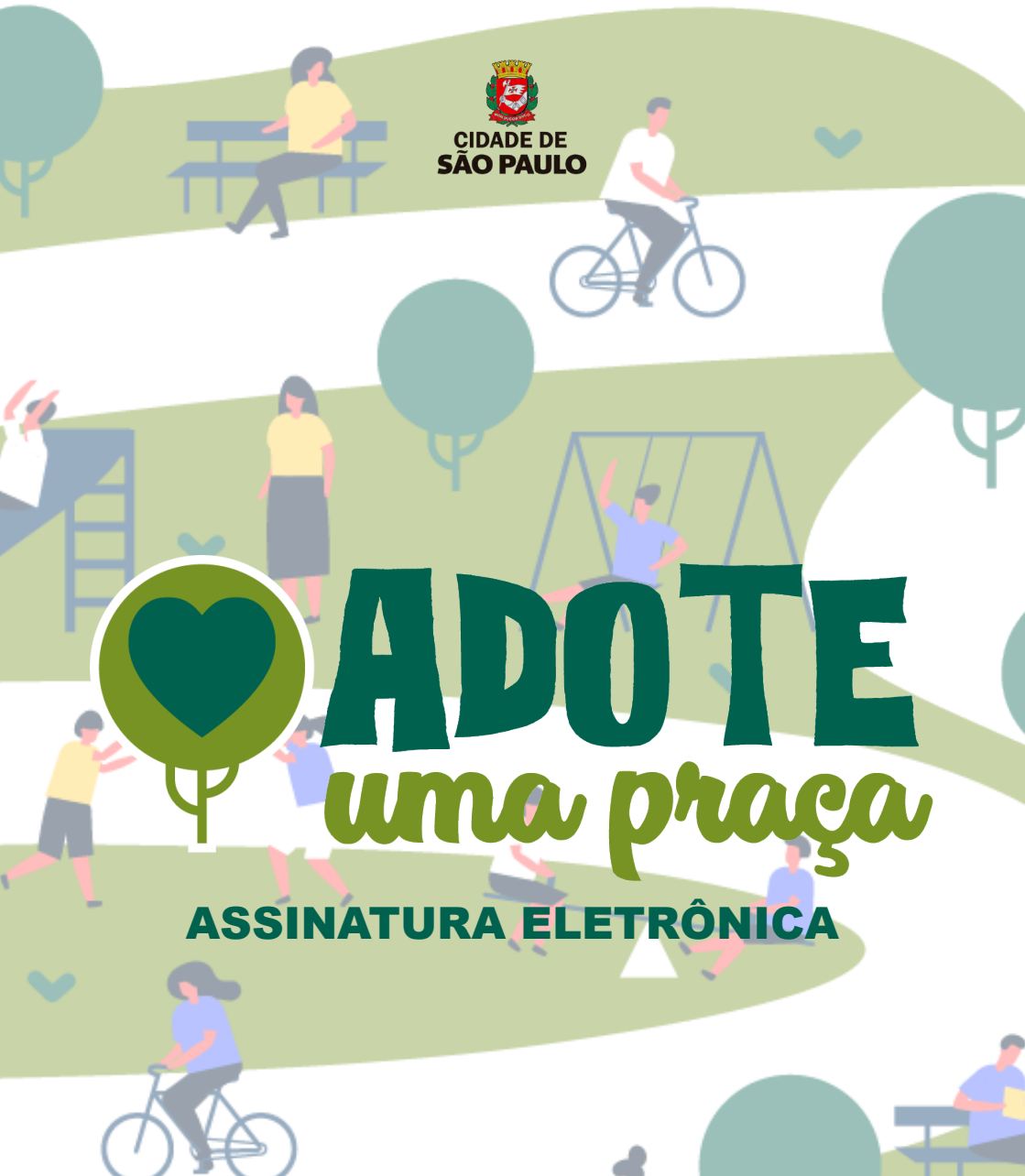

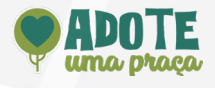

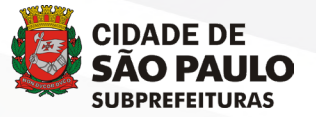

Prefeito: Ricardo Nunes

Secretário: Alexandre Modonezi

Secretária Adjunta: Ana Carolina Lafemina

Chefe do Departamento de Zeladoria Urbana: Radyr Llamas Papini

**Arquiteta: Caroline F. Rodrigues** 

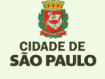

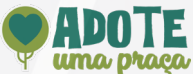

## 1. Acesse o site <u>https://processos.prefeitura.sp.gov.br/Forms/Principal.aspx</u> e clique sobre a aba "ACESSAR MEUS PROCESSOS"

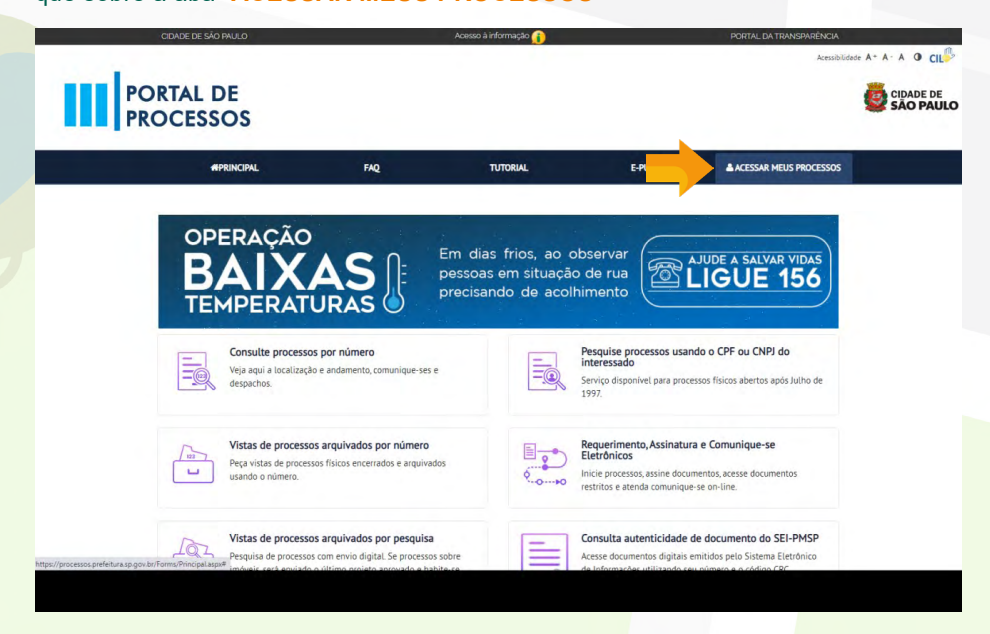

## 2. Realize o login no sistema Senhaweb

| CPF/CNPJ<br>Senha<br>Código de imagem<br>10<br>Senha<br>Código de imagem<br>Senha<br>Código de imagem<br>Senha<br>Codigo de imagem<br>Senha<br>Certificado Digital<br>Certificado Digital | Usuario e Senna                                        | Certificado Digital                                                    |
|----------------------------------------------------------------------------------------------------|--------------------------------------------------------|------------------------------------------------------------------------|
| Senha<br>Código de imagem<br>0 go36<br>Entrar Voltar<br>Esqueci a senha<br>Não sou cadastrado                                                                                             | CPF/CNPJ                                               | Se você possui <b>Certificado</b><br>Digital (ICP-Brasil) acesse aqui. |
| Código de imagem<br>a) go36 Entrar Voltar Esqueci a senha Não sou cadastrado                                                                                                    | Senha                                                  | Certificado Digital                                                    |
| Entrar Voltar<br>Esqueci a senha<br>Não sou cadastrado                                                                                                    | Código de imagem                                       |                                                                        |
|                                                                                                    | Entrar Voltar<br>Esqueci a senha<br>Não sou cadastrado |                                                                        |

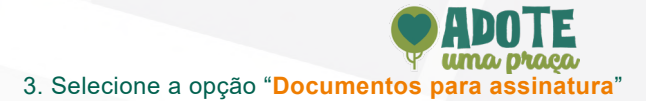

| OCESSOS         |              |           |              |                  |
|-----------------|--------------|-----------|--------------|------------------|
| #PRINCIPAL      | FAQ          | TUTORIAL  | E-PUBLI      | All and a second |
| Novo Pedido Ele | trônico      |           | Consultas    |                  |
| 0.000           |              | <u>=@</u> |              |                  |
| Documentos par  | a Assinatura |           | Comunique-se |                  |
| 2-8             |              | 1         |              | 0                |

4. Cheque o número e tipo de documento desejado para a assinatura e caso as informações estejam corretas, clique no ícone " 🕼" do campo "Assinar Documento"

| #PRINCIPAL                      | FAQ                                                           | TUTORIA                                                 | L B                                                                       | -PUBLI i           | <b></b> .                             |
|---------------------------------|---------------------------------------------------------------|---------------------------------------------------------|---------------------------------------------------------------------------|--------------------|---------------------------------------|
| Página Inicial > Meus Processos |                                                               |                                                         |                                                                           |                    |                                       |
| DOCUMENTOS PARA                 | ASSINATURA                                                    |                                                         |                                                                           |                    |                                       |
| Mostrar 10 v registros          |                                                               |                                                         |                                                                           | Busc               | ar:                                   |
| Número do Processo              | nero do Documento Tipo                                        | de Documento                                            | Data do Documento                                                         | Visualizar Documer | Assinar Documento                     |
| 6012.2022/0006721-5 061         | 122891 Desp                                                   | acho indeferido                                         | 06/04/2022                                                                | ٩                  | · · · · · · · · · · · · · · · · · · · |
| Página 1 de 1                   |                                                               |                                                         |                                                                           |                    | Anterior 1 Seguinte                   |
| A DIGITA                        | Este site é gerenciado pel<br>Dúvidas e informações sobre pro | o Arquiro Público Muricipa<br>ressos devem ser enviadas | il "Jumalista Paulo Roberto Dutra".<br>para a uniciade onde estiver trami | Itando             | CIDADE DE<br>SÃO PAULO<br>SÃO PAULO   |
|                                 |                                                               |                                                         |                                                                           |                    |                                       |
|                                 |                                                               |                                                         |                                                                           |                    |                                       |
|                                 |                                                               |                                                         |                                                                           |                    |                                       |

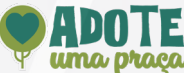

## 5. Insira sua senha do **Senhaweb** e selecione a opção "Assinar Documento".

| CIDADE DE SÃO PAULO             | Abesso à infon                                                                                       | пацай 👔                                |                      | PORTAL DA TRANSPARÉNCIA  |               |
|---------------------------------|----------------------------------------------------------------------------------------------------|----------------------------------------|----------------------|--------------------------|---------------|
|                                 | Informe usuário e senha                                                                              |                                        | ×                    | Acessibilidede A= A- A O | CIL           |
| PORTAL DE                       | CPF / CNPJ                                                                                           |                                        |                      |                          | E DE<br>PAULO |
| PROCESSOS                       | Caraba                                                                                               |                                        |                      |                          |               |
| #PRINCIPAL                      | Semia                                                                                                |                                        |                      | 1 <b></b> )              |               |
|                                 |                                                                                                    | Assinar Documento                      | Cancel               |                          |               |
| Pagina Inicial > Meus Processos |                                                                                                    |                                        |                      |                          |               |
| DOCUMENTOS PARA AS              | SINATURA                                                                                             |                                        |                      |                          |               |
| Mostrar 10 🗸 registros          |                                                                                                    |                                        | Busc                 | ar                       |               |
| Número do Processo              | do Documento Tipo de Documento                                                                       | Data do Documento                      | Visualizar Documento | Assinar Documento        |               |
| 6012.2022/0006721-5 061122      | 391 Despacho indeferido                                                                              | 06/04/2022                             | Q                    | ß                        |               |
| Página 1 de 1                   |                                                                                                    |                                        |                      | Anterior 1 Seguinte      |               |
|                                 |                                                                                                    |                                        |                      |                          |               |
|                                 |                                                                                                    |                                        |                      |                          |               |
| DIGITA                          | Este site é gerenciado pelo Arquivo Público Ma<br>Dúvidas e informações sobre processos devem ser en | unicipal "Jornalista Paulo Roberto Dut |                      | CIDADE DE                |               |

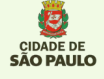

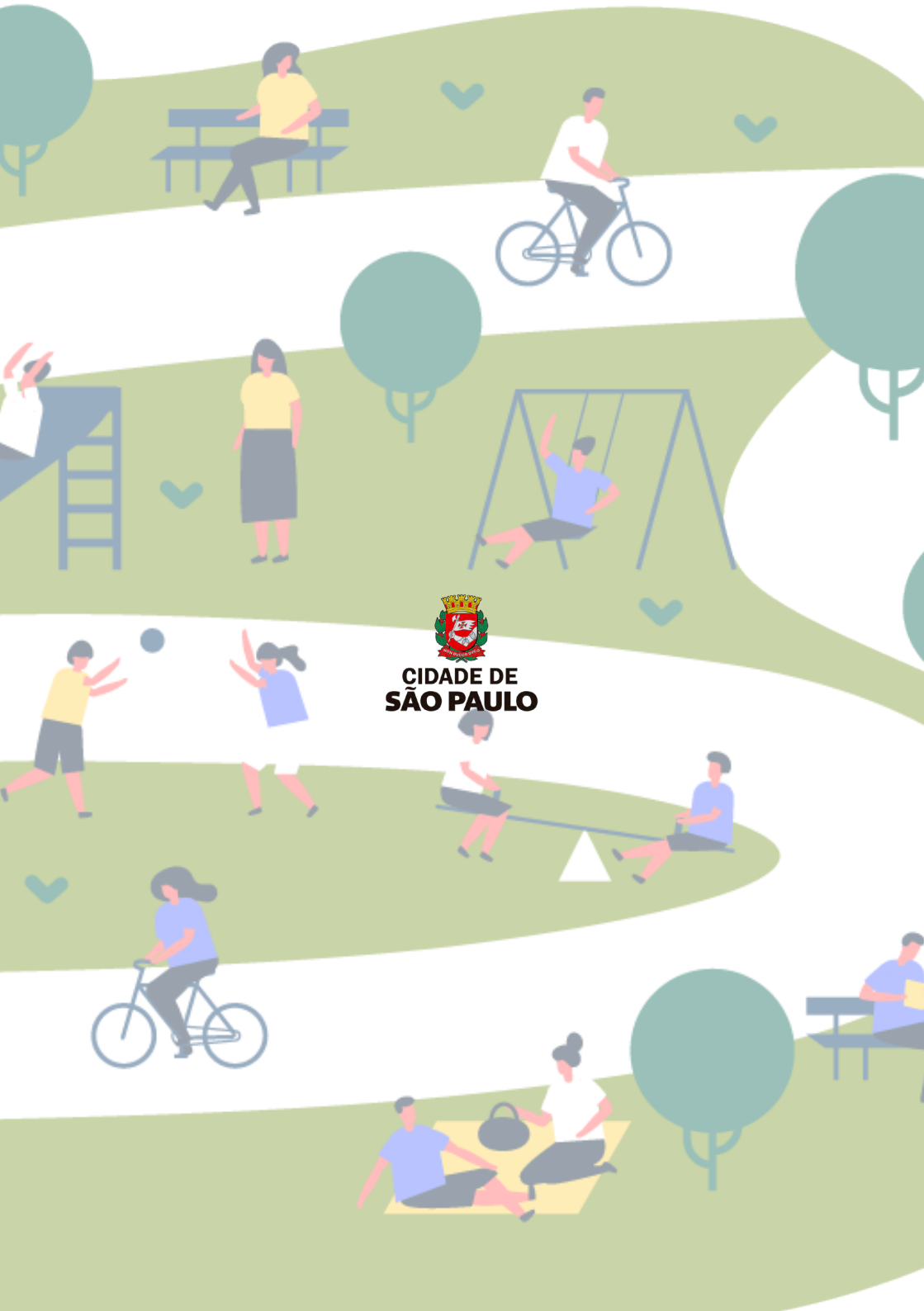